# คู่มือการตรวจสอบประชากร type 4 ไม่มีหน่วยบริการไหนยืนยันเป็นบุคคลในเขต แต่ที่อยู่เป็นคนในเขตจังหวัดอำนาจเจริญ

 Login เข้าระบบ HDC โดยใช้ Smart Card (ถ้า login ไม่ผ่าน Smart card จะไม่สามารถเจอ 13 หลักของข้อมูลที่ error) เมื่อ login สำเร็จไปที่เมนู ผลการตรวจสอบข้อมูล → ผลการตรวจสอบ คุณภาพข้อมูล 43 แฟ้ม → PERSON

| 🏭 Apps D สอบหมออ่านเอง ไม่เรียน: 🖺 ระบบรับสมัครศัตเลือกบุค: D รวมมาให้แล้ว! หันตะห-เก 🗋 ปุมกดเข้า BIOS | / BOOT 🔮 GPS Tracking ติดตามระ 🚺 คลังข้อสอง                                        | ม-ดลังดิจิทัลด 💾 สร้างbootwin10 D แน | ะน่าหลักสูตรวิทยาศาส                       |
|----------------------------------------------------------------------------------------------------|------------------------------------------------------------------------------------|--------------------------------------|--------------------------------------------|
| ≡ 🙀 หน้าแรก กลุ่มรายงานมาตรฐาน - ดัวชี้วัด - นำเข้า/ส่งออกข้อมูล -                                     | ผลการตรวจสอบข้อมูล 👻 ระบบแอคมิน 👻                                                  | EXPORT TXT 👻 ออกจากระบบ              |                                            |
|                                                                                                    | ผลการตรวจสอบคุณภาพข้อมูล 43 แฟ้ม                                                   | PERSON 17                            | ายฝน จันทะบุดร 👤                           |
|                                                                                                    | สรุปจำนวนข้อมูล 43 แฟ้ม                                                            | ADDRESS 1                            |                                            |
|                                                                                                    | สรุปการส่ง 43 แฟ้มจากแฟ้ม Service                                                  | DEATH 8                              |                                            |
| 🌐 ผลการตรวจสอบคุณภาพข้อมูล >> PERSON                                                                   | ตรวจสอบผลการน่าเข้าข้อมูล 43 แฟ้ม (zip file)                                       | CHRONIC 3                            |                                            |
| ชื่อความผิดปกติ                                                                                        | ดรวจสอบข้อมูลรายวัน ▶<br>ดรวจสอบการใช้งาน Data-Exchange                            | VILLAGE 1                            | ะดับจังหวัด : จ.อำนาจเจริญ<br>ผลงาน ร้อยละ |
| 1.เลขที่บัตรประชาชนว่าง โดยที่สัญชาติเป็นไทย                                                           | ตรวจสอบผลการน่าเข้าข้อมูล DBPOP                                                    | SERVICE 2                            | 1 0.0001                                   |
| -<br>2.เลขที่บัตรประชาชนผิด MOD11 โดยที่สัญชาติเป็นไทย                                                 | ตรวจสอบการประมวลผลข้อมูล Summary<br>ตรวจสอบผลการส่งข้อมอ <sup>9</sup> ปผังส่วนกลาง | ADMISSION (2)                        | 174 0.0145                                 |
| 3.เลขที่บัตรประชาชนเป็นเลข GEN ตามรูปแบบของ HIS โดยที่สัญชาติเป็นไทย                                   | ตรวจสอบการอัพเดทตารางต่าง ๆ                                                        | NCDSCREEN 3                          | 1,781 0.1484                               |
| 4.สัญชาติไทย แต่ ขือ-นามสกุลและเลขประชาชน ต้องสงสัยว่าไม่ใช่คนไทย                                      | ดรวจสอบการการส่งข้อมูล43 แฟ้มสปสช.                                                 |                                      | 48 0.0040                                  |
| 5.ประชากรในเขต ไม่สามารถเชื่อมโยงบ้านที่อยู่ในเขตได้                                                   |                                                                                    |                                      | 801 0.2629                                 |
| 6.เพศไม่เป็นชายหรือหญิง                                                                                |                                                                                    | อกกาพการให้รหัส ICD คามสมย กำหนด     | 0.0000                                     |
| 7.ประชากรในเขต อายุเกิน 100 ปี/วันเดือนปีเกิดไม่ถูกต้อง                                                |                                                                                    | 13                                   | 25 0.0082                                  |
| 8.สัญชาติ ไม่ไข่ไทย แต่ไม่ระบุความเป็นต่างด้าว                                                         |                                                                                    | 11,891                               | 1,719 14.4563                              |
| 9.รหัสสถานพยาบาล ไม่พบในฐาน chospital ของสนย.                                                          |                                                                                    | 0                                    | 0 0.0000                                   |
| 10 ประชากรใบเตอรับมือชอบช้ำข้อบกับแบ่ายบริการอื่บอ                                                     |                                                                                    | 208 366                              | 6 235 2 0807                               |

 เลือกรายงานข้อ 16.ประชากรที่ไม่ถูกขึ้นทะเบียนเป็นคนในเขตของหน่วยบริการในจังหวัดแต่มีที่อยู่ๆใน จังหวัด(ตามหน่วยที่พื้นที่รับผิดชอบ)

| 13.ศานาหน้าชื่อเป็นพระ แต่เพศไม่ใช่ช่าย                                                                             | 304,633   | 0      | 0.0000  |
|----------------------------------------------------------------------------------------------------|-----------|--------|---------|
| 14.สถานะสมรสเป็นสมณะ แต่เพศไม่ไข่ชาย                                                                                | 304,633   | 10     | 0.0033  |
| 15.ประชากรที่ใม่ถูกขึ้นทะเบียนเป็นคนในเขตของหน่วยบริการในจังหวัดแต่มีที่อยู่ๆในจังหวัด(ตามหน่วยบันทึก)              | 141,555   | 93,109 | 65.7758 |
| 16.ประชากรที่ไม่ถูกขึ้นทะเบียนเป็นคนในเขตของหน่วยบริการในจังหวัดแต่มีที่อยู่ๆในจังหวัด(ตามหน่วยที่พื้นที่รับติดชอบ) | 47,685    | 10,725 | 22.491  |
| 17.ประชากรไทยที่เลขบัตรประชาชนเป็นเลขเดียวกันทั้ง 13 หลัก                                                           | 1,200,229 |        | 0.0001  |

3. เลือกปุ่ม Data Exchange รายงานจะแสดงรายชื่อบุคคลที่เป็น TYPE 4 แต่เมื่อตรวจสอบที่อยู่ปรากฏว่า เป็นที่อยู่ในเขต จังหวัดอำนาเจริญ

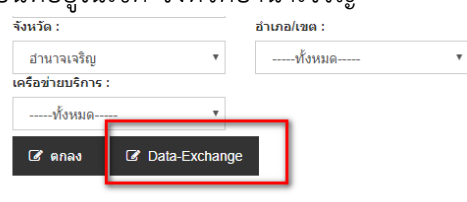

⊞ ประชากรที่ไม่ถูกขึ้นทะเบียนเป็นคนในเขตของหน่วยบริการในจังหวัดแต่มีที่อยู่ๆในจังหวัด(ตามหน่วยที่พื้นที่รับผิดชอบ) เขตสุขภาพที่ 10 จังหวัด อำนาจเจริญ ปี 2561

| จ หมายถึง จำนวนประชากร Typearea 4,5 หลังตัดความซ้ำซ้อนแล้วไม่เป็นในเขตของหน่วยบริการในจังหวัด จำแนกตามพื้นที่รับผิดขอบหน่วยบริการ ที่หน่วยบริการตนเองบันทึกที่อยู่เอง |  |
|----------------------------------------------------------------------------------------------------|--|
| 3 หมายถึง จำนวนประชากร Typearea 4,5 หลังตัดความช้ำช้อนแล้วไม่เป็นในเขตของหน่วยบริการในจังหวัด จำแนกตามพื้นที่รับผิดชอบหน่วยบริการ                                     |  |

C REPORT-SQL

### 3.1 หน่วยบริการตนเองเป็นคนบันทึกว่าเป็น TYPE4 แต่บันทึกที่อยู่นอกเขตเป็นที่อยู่ในเขตรับผิดชอบของ

ตนเอง

|   | Show 100 • 6               | entries                                          |                                                   |                                     |                                   |                        |                        | CSV                          | Excel Print    | Export All to Excel |
|---|----------------------------|--------------------------------------------------|---------------------------------------------------|-------------------------------------|-----------------------------------|------------------------|------------------------|------------------------------|----------------|---------------------|
| [ | รหัสสถานบริการ<br>HOSPCODE | ชื่อสถานบริการ<br>HOSNAME ไว้                    | รหัสหน่วยบริการที่บันทึก<br>ที่อยู่ในแฟ้ม ADDRESS | ที่อยู่จากแฟ้ม ADDRESS<br>HOUSENO 1 | รหัสที่อยู่จากแฟ้ม<br>ADDRESS ไว้ | สถานะบุคคล<br>TYPEAREA | หะเบียนบุคคล<br>PID ↓î | เลขที่บัตรประชาชน<br>CID ่∤î | ชื่อ<br>NAME 🎝 | นามสกุล<br>LNAME    |
| 1 | 04094                      | โรงพยาบาลส่งเสริมสุขภาพตำบลบ้านไก่คำ ดำบลไก่ค่า  | 04094                                             | 26                                  | 37010201                          | 4                      | 000166                 | 53416                        | เสมือา         | -                   |
|   | 04094                      | โรงพยาบาลส่งเสริมสุขภาพตำบลบ้านไก่คำ ตำบลไก่ค่า  | 04094                                             | 26                                  | 37010201                          | 4                      | 000167                 | 33416                        | หนูเพี         |                     |
|   | 04094                      | โรงพยาบาลส่งเสริมสุขภาพตำบลบ้านไก่คำ ต่าบลไก่ค่า | 04094                                             | 26                                  | 37010201                          | 4                      | 000168                 | 33416                        | เหรียด         |                     |
|   | 04094                      | โรงพยาบาลส่งเสริมสุขภาพตำบลบ้านไก่คำ ตำบลไก่คำ   | 04094                                             | 85                                  | 37010209                          | 4                      | 000416                 | 13799                        | ein -          |                     |
|   | 04094                      | โรงพยาบาลส่งเสริมสุขภาพตำบลบ้านไก่คำ ต่าบลไก่ค่า | 04094                                             | 129                                 | 37010213                          | 4                      | 000852                 | 13799                        | นพพร           | กด์                 |
|   | 04094                      | โรงพยาบาลส่งเสริมสุขภาพตำบลบ้านไก่คำ ตำบลไก่คำ   | 04094                                             | 134                                 | 37010213                          | 4                      | 000869                 | 13405                        | นวพร           | ໜ                   |
|   | 04094                      | โรงพยาบาลส่งเสริมสุขภาพตำบลบ้านไก่คำ ตำบลไก่คำ   | 04094                                             | 223                                 | 37010213                          | 4                      | 001205                 | 13799                        | ເฉລີມາ         |                     |
|   | 04094                      | โรงพยาบาลส่งเสริมสุขภาพตำบลบ้านไก่คำ ตำบลไก่ค่า  | 04094                                             | 85                                  | 37010202                          | 4                      | 001893                 | 13701                        | อดิศัก         |                     |
|   | 04094                      | โรงพยาบาลส่งเสริมสุขภาพตำบลบ้านไก่คำ ตำบลไก่ค่า  | 04094                                             | ทีอยู่เป็นพื้นที่ในจังหวัด          | 37010203                          | 4                      | 002760                 | 13799                        | นัฐพร          | จน์                 |
|   | 04094                      | โรงพยาบาลส่งเสริมสุขภาพตำบลบ้านไก่คำ ตำบลไก่ค่า  | 04094                                             | 164                                 | 37010204                          | 4                      | 002974                 | 13799                        | มุษกร          | ວາ                  |
|   | 04094                      | โรงพยาบาลส่งเสริมสุขภาพตำบลบ้านไก่คำ ตำบลไก่คำ   | 04094                                             | 24                                  | 37010207                          | 4                      | 004911                 | 13799                        | ธนพล           | เนวรดาไ             |
|   |                            |                                                  |                                                   |                                     |                                   |                        |                        |                              |                |                     |

 3.2 หน่วยบริการอื่นเป็นหน่วยบันทึก type 4 แต่เมื่อตรวจสอบที่อยู่นอกเขตปรากฏว่า หน่วยบริการตามที่อยู่ ไม่ได้รับคนเข้าในเขต

| รหัสสถานบริก<br>HO SPCODE | าร ชื่อสถานบริการ<br>Elt HOSNAME It                | รหัสหน่วยบริการที่บันทึก<br>ที่อยู่ในแฟ้ม ADDRESS | ที่อยู่จากแฟ้ม ADDRESS<br>HOUSENO ป1 | รหัสที่อยู่จากแฟ้ม<br>ADDRESS ↓↑ | สถานะบุคคล<br>TYPEAREA | ทะเบียนบุคคล<br>PID ↓↑ | เลขที่บัตรประชาชน<br>CID ่∤1 | ชื่อ<br>NAME ↓1 | นามส<br>LNA |
|---------------------------|----------------------------------------------------|---------------------------------------------------|--------------------------------------|----------------------------------|------------------------|------------------------|------------------------------|-----------------|-------------|
| 04094                     | โรงพยาบาลส่งเสริมสุขภาพดำบลบ้านไก่ค่า ตำบลไก่ค่า   | 10703                                             | 4                                    | 37010210                         | 4                      | 118983                 | 13799                        | วรายุเ          |             |
| 04094                     | โรงพยาบาลส่งเสริมสุขภาพตำบลบ้านไก่คำ ตำบลไก่คำ     | 10703                                             | 67                                   | 37010207                         | 4                      | 122033                 | 13416                        | ปียะวั          | 10          |
| 04094                     | โรงพยาบาลส่งเสริมสุขภาพตำบลบ้านไก่คำ ตำบลไก่คำ     | 10703                                             | 81                                   | 37010204                         | 4                      | 125517                 | 11024                        | กาญร            |             |
| 04094                     | โรงพยาบาลส่งเสริมสุขภาพตำบลบ้านไก่คำ ตำบลไก่คำ     | 10703                                             | 130                                  | 37010203                         | 4                      | 127506                 | 16799                        | เอมอ            | กดิ์        |
| 04094                     | โรงพยาบาลส่งเสริมสุขภาพต่าบลบ้านไก่คำ ต่าบลไก่คำ   | 10703                                             | สหล.5                                | 37010202                         | 4                      | 129648                 | 33505                        | ประเว           |             |
| 04094                     | โรงพยาบาลส่งเสริมสุขภาพต่าบลบ้านไก่ค่า ต่าบลไก่ค่า | 10703                                             | 179                                  | 37010205                         | 4                      | 130237                 | 00370                        | สุพาห           | นิน         |
| 04094                     | โรงพยาบาลส่งเสริมสุขภาพต่าบลบ้านไก่ค่า ต่าบลไก่ค่า | 10703                                             | ดีบันทึกว่าเป็น TYPE4                | 37010204                         | 4                      | 131322                 | 01070                        | สำดว            | (ລ          |
| 04094                     | หน่วยที่ควรจะเอาเข้าเป็น TYPE1 ในไก่คำ ต่าบลไก่คำ  | 10703                                             |                                      | 37010202                         | 4                      | 132865                 | 00370                        | ไหม             |             |
| 04094                     | โรงพยาบาลส่งเสริมสุขภาพตำบลบ้านไก่คำ ตำบลไก่คำ     | 10703                                             | 74                                   | 37010211                         | 4                      | 132904                 | 33416                        | ไวพจ            | าร์         |
| 04094                     | โรงพยาบาลส่งเสริมสุขภาพต่าบลบ้านไก่คำ ต่าบลไก่คำ   | 10703                                             | 66                                   | 37010205                         | 4                      | 132928                 | 33416                        | อนิษฐ           |             |
| 04094                     | โรงพยาบาลส่งเสริมสุขภาพตำบลบ้านไก่คำ ตำบลไก่คำ     | 10703                                             | 231                                  | 37010202                         | 4                      | 135489                 | 00370                        | น้อย            | n           |

## <u>ซึ่งความรับผิดชอบต่อข้อมูลชุดนี้ มี 2 ส่วน</u> คือ

 หน่วยบริการที่บันทึกที่อยู่ ควรต้องตรวจสอบการบันทึกที่อยู่ในถูกต้อง เพื่อการใช้ที่อยู่ในการติดตาม ผู้รับบริการ

2. หน่วยริการเจ้าของพื้นที่รับผิดชอบ ควรต้องตรวจสอบคนในเขตอย่างสม่ำเสมอ เพื่อการให้บริการที่ ครบถ้วน

### การตรวจสอบข้อมูลใน HOSxP และ HOSxP PCU

- เปิดโปรแกรม hosxp หรือ hosxp pcu เข้าบัญชี 1 นารายชื่อที่ได้จาก HDC จากขั้นตอนข้างบน ซึ่งเป็น type 4 มาค้นหา
  - ๑. เมื่อเจอรายชื่อให้เราเลือกที่รายชื่อแล้วกดปุ่ม ตกลง
  - ๒. ถ้าค้นหาแล้วไม่เจอ แสดงว่ารายชื่อนี้ไม่มีในบัญชี 1 ต้องทำการตรวจสอบรายชื่อ และส ถาณะการเสียชีวิต

| CO # 2 #             | 4 .             |             |                      | Acc               | count1MainForm - HOSkP  | : Primary Care Unit I                                                                                                    | nformation System | 3.61.5.30 DB:5.1.5 | -MariaDB      |       |                    | - 0                                |
|----------------------|-----------------|-------------|----------------------|-------------------|-------------------------|----------------------------------------------------------------------------------------------------|-------------------|--------------------|---------------|-------|--------------------|------------------------------------|
| HDSIP PC             | U               |             |                      |                   |                         |                                                                                                    |                   |                    |               |       |                    | 020                                |
| ระบบงานบัญชี 1       | (กลุ่มประชา     | กรทุกกลุ่มส | อายุ)                | ann/alls          | 👔 กระโอนผู้เสียรีวิต    |                                                                                                    |                   |                    |               |       |                    |                                    |
| ส์แกฟ์นที            | daar            |             | warmon               | ยหม้าน รุษคลทั้งร | run GoogleMap nziß      | มนโรคสรีอริง สำหาราสุ่ง                                                                                                    | สมีาพมพ Tools     |                    |               |       |                    |                                    |
| หมู่ที่ ซึ่งหมู่ข้าน | <b>6</b> 12     | USA         | รายกรม้าน            | and at            | 150mm                   |                                                                                                    |                   |                    |               |       |                    |                                    |
| 1 พระองมห์           | WE WE           | 54          | Print                | and the second    | loor                    |                                                                                                    |                   |                    |               | 000   |                    |                                    |
| 2 ษาสือ              | 518             | -           | สำคัญ                | Leon Mashing      | 20113                   |                                                                                                    |                   |                    |               |       | gitude 🖬           | รายการกระบทจึงในร้าน               |
| 4 รายัย              | 10              | -           | 2                    | สมหา              |                         |                                                                                                    |                   |                    |               |       | 526927268965       | รักระสารที่ว                       |
| 5 vites              | site.           | 5M          | 3                    | ชื่อ / พามสกุล ,  | / CID / HN / ID         |                                                                                                    |                   | D Kum              |               |       | 527570999125       |                                    |
| 7 vorenlä            | 510             | EN IN       | 4                    | Dreg e colum      | m hand or here to group | by thisticolumnic                                                                                                    |                   |                    |               |       | 532790577872       |                                    |
| 8 ชาติย              | 1               | -           | 6                    | ánhu Pers         | son ID ร้างสงที่ คำจำ   | าหน้า 🏂                                                                                                    | 1110855           | ane (0)            | ang (dian) HN | 10    | 52665368364E       |                                    |
|                      |                 |             | 8                    |                   |                         |                                                                                                    |                   |                    |               |       | 52676647373        | เพิ่มการอาการ์ว                    |
|                      |                 |             | <u> </u>             |                   |                         |                                                                                                    |                   |                    |               |       |                    |                                    |
|                      |                 |             | veregers<br>data o   |                   |                         |                                                                                                    |                   |                    |               |       | อาห(เรือน) สินหาลี | Builton Store                      |
|                      |                 |             | 1                    |                   |                         |                                                                                                    |                   |                    |               |       | 1 [10              | ບໍ່ສະນາປະທິນສຸນກາ                  |
|                      |                 |             | 2                    |                   |                         |                                                                                                    |                   |                    |               |       | 3 Ine<br>10 Ine    | บัตรประกันสุขภา<br>เพื่อ 0 - 12 มี |
|                      |                 |             | 4                    |                   |                         |                                                                                                    |                   |                    |               |       | 9 Ins              | บัตรประกันสุขภา                    |
|                      |                 |             |                      |                   |                         |                                                                                                    |                   |                    |               |       |                    |                                    |
|                      |                 |             |                      |                   |                         |                                                                                                    |                   |                    |               |       |                    |                                    |
| Task                 |                 |             | 0000                 | 00000             |                         |                                                                                                    | -                 | 1                  |               | 2     |                    |                                    |
| 💠 เพื่อหมู่อ้าน      | 😒 แก้โลหผู้ข้าง |             | DWEMP                | 🔲 ягуын           |                         | - สำหารอากะ                                                                                                    | 08a.              |                    | 147A (        | 23 DA |                    |                                    |
| Undete àge           | Indete Britson  | au utua     | ເພິ່າເຫັນໃຫ້ເປັນມີທີ | asfind            | 0 2 61 150 2            | A Three straffer                                                                                                    | YANG STA          |                    |               |       |                    | <b>1</b> 1                         |
|                      | Easter .        |             | 0.5                  |                   |                         | -                                                                                                    |                   |                    |               |       |                    |                                    |
|                      | Constant Land   |             |                      |                   |                         | and the second second s |                   |                    |               |       |                    |                                    |
|                      |                 |             |                      |                   |                         |                                                                                                    |                   |                    |               |       |                    |                                    |
| 🥮 PersonSe           |                 |             |                      |                   |                         |                                                                                                    |                   |                    |               | -     |                    |                                    |
|                      |                 |             |                      |                   |                         |                                                                                                    |                   |                    |               |       |                    |                                    |
| เลอกผู้รบ            | บรถาร           |             |                      |                   |                         |                                                                                                    |                   |                    |               |       |                    |                                    |
| ต้นหา                |                 |             |                      |                   |                         |                                                                                                    |                   |                    |               |       |                    |                                    |
|                      |                 |             |                      |                   |                         |                                                                                                    |                   |                    |               |       |                    |                                    |
| ชื่อ / นามส          | ina / CID /     | HN/IE       |                      |                   |                         |                                                                                                    | 🔎 ค้นห            | 1                  |               |       |                    |                                    |
|                      |                 |             | _                    |                   |                         |                                                                                                    |                   |                    |               |       |                    |                                    |
| Drag a col           | lumn hear       | der here    |                      | by that c         |                         |                                                                                                    |                   |                    |               |       |                    |                                    |
|                      |                 |             | a grad               | - y marc          |                         |                                                                                                    |                   |                    |               |       |                    |                                    |
| ล้าดับ P             | erson ID        | บ้านเลข     | ที่เ                 | จำนำหน้า          | ชื่อ                    | นามสกุล                                                                                                    | _                 | อายุ (ปี)          | อายุ (เคือน)  | HN    |                    |                                    |
| 1                    | 1356            | 0 0         |                      | มาง               |                         |                                                                                                    |                   | 45                 | 3             | 00173 | 722                |                                    |
|                      |                 |             |                      |                   |                         |                                                                                                    | _                 |                    |               |       |                    |                                    |
|                      |                 |             |                      |                   |                         |                                                                                                    |                   |                    |               |       |                    |                                    |
|                      |                 |             |                      |                   |                         |                                                                                                    |                   |                    |               |       |                    |                                    |
|                      |                 |             |                      |                   |                         |                                                                                                    |                   |                    |               |       |                    |                                    |
|                      |                 |             |                      |                   |                         |                                                                                                    |                   |                    |               |       |                    |                                    |
|                      |                 |             |                      |                   |                         |                                                                                                    |                   |                    |               |       |                    |                                    |
|                      |                 |             |                      |                   |                         |                                                                                                    |                   |                    |               |       |                    |                                    |
|                      |                 |             |                      |                   |                         |                                                                                                    |                   |                    |               |       |                    |                                    |
|                      |                 |             |                      |                   |                         |                                                                                                    |                   |                    |               |       |                    |                                    |
|                      |                 |             |                      |                   |                         |                                                                                                    |                   |                    |               |       |                    |                                    |
|                      |                 |             |                      |                   |                         |                                                                                                    |                   | 1                  |               |       |                    |                                    |
|                      |                 |             |                      |                   |                         |                                                                                                    |                   |                    |               |       |                    |                                    |
|                      | <b>P P +</b>    |             | Xax                  |                   |                         |                                                                                                    |                   |                    |               |       |                    |                                    |
|                      |                 |             |                      |                   | 1.8                     |                                                                                                    |                   |                    |               |       |                    |                                    |
| 🔲 ระบุเพศ            | '               |             |                      |                   | เพนหาเฉพาะ อสม.         |                                                                                                    |                   |                    | 🥑 ฆกลง        | × 1   | ต                  |                                    |
| 📃 ระบุอายุ           | 0               | 🗃 ถึง       | 150 🚞                | ข 🗆               | แสดงข้อมูลผู้ที่เสีย    | เชีวิต                                                                                                    |                   |                    |               |       |                    |                                    |
| 1 <u> </u>           |                 | _           |                      |                   |                         |                                                                                                    |                   |                    |               | _     |                    |                                    |

 แสดงรายละเอียดบุคคล ให้เราตรวจสอบประเภทการอยู่อาศัย ว่าเป็นบุคคลนอกเขตหรือไม่ (ถ้า เป็นบุคคลที่อยู่อาศัยในเขตของหน่วยบริการต้องแก้ไข ประเภทการอยู่อาศัยให้ถูกต้อง) ถ้าเป็น บุคคลนอกเขตจริง ให้ตรวจสอบที่อยู่นอกเขต จากนั้นให้มาดูที่เมนูข้างล่างตรง ที่อยู่นอกเขต

| คำนำหน้า นาง 💟 ชื่อ                                                                       | อายุ 45                                                   |
|-------------------------------------------------------------------------------------------|-----------------------------------------------------------|
| เลยที่มัดรประจำด้วประชาชน 📃 SG วันเกิด 2/18/1973 🔮                                        | ทมู่เลือด ไม่ทรา <mark>ช</mark> RH                        |
| เพศ หญิง 💟 สถานภาพสมรส ซู่ 💟 การศึกษา ประถมศึกษา                                          |                                                           |
| สัญษาติ ไทย 🤤 เชื้อชาติ ไทย 💟 ศาสนา พุทธ 💟 อาชีพ เกษตรกรรม                                |                                                           |
| 🗹 มีทะเบียนบ้าน บุคคลนอกเขต 💟 ครอบครัวที่ 💟 ตำแหน่ง                                       | ผู้อยู่อาศัย                                              |
| บิดา นายสุดธรรมรีย์ ต้น มารดา นางจำปีธรรมรีย์ ต้น คู่สมรส นา                              | งกิราพร ธรรมวริย์ ต้น                                     |
| CID                                                                                       | 🛛 🖉 ເດັ່ນຮູປ                                              |
| สิทธิการรักษา บัตรประกันสุขภาพถ้วนหน้า(UC) 💟 NHSO วันเริ่มใช้ 1/17/2008 🔤                 | Patient Link تا الا                                       |
| เลขที่สิทธิ 🛛 🛚 🗧 🔤                                                                       | HN 0017722                                                |
| สถานพยาบาลหลัก 11595:โรงพยาบาล นวมินทร์ 🛛 💟 สถานพยาบาลรอง                                 | 💟 ชนิดบุคคล 🔤                                             |
| สถานะปัจจุบัน ยังอาศัยอยู่ 💟 วันที่ย้ายเข้า 💟 วันที่จำ                                    | หน่าย 🔄 🗌 เสียชีวิต DWEMR                                 |
| โทรศัพท์ บ้าน มือถือ เบอร์โทรศัพท์ ที่ทำงาน                                               | ที่ทำงาน                                                  |
|                                                                                           |                                                           |
| โรคประจำตัว การเป็นสมาชิกของกลุ่มในชุมชน พฤติกรรมสุขภาพ ด้าแหน่งในชุมชน กลุ่ม/ชมรม เครือเ | ญาติ ความพิการ ที่อยู่นอกเชต รูปอื่นๆ ของบุคคล การทัดกรอง |
| ลำดับ วันที่ลงทะเบียน ปีที่เริ่มเป็น โรค                                                  | สถานะ ICD10 จำหวันจำหน่าย                                 |

 เมื่อพบข้อมูลที่อยู่นอกเขตเป็นค่าว่าง หรือที่อยู่ไม่ถูกต้องให้มาที่งานเวชระเบียนผู้ป่วย เพื่อเอา ข้อมูลที่อาศัยอยู่จริงมาบันทึก

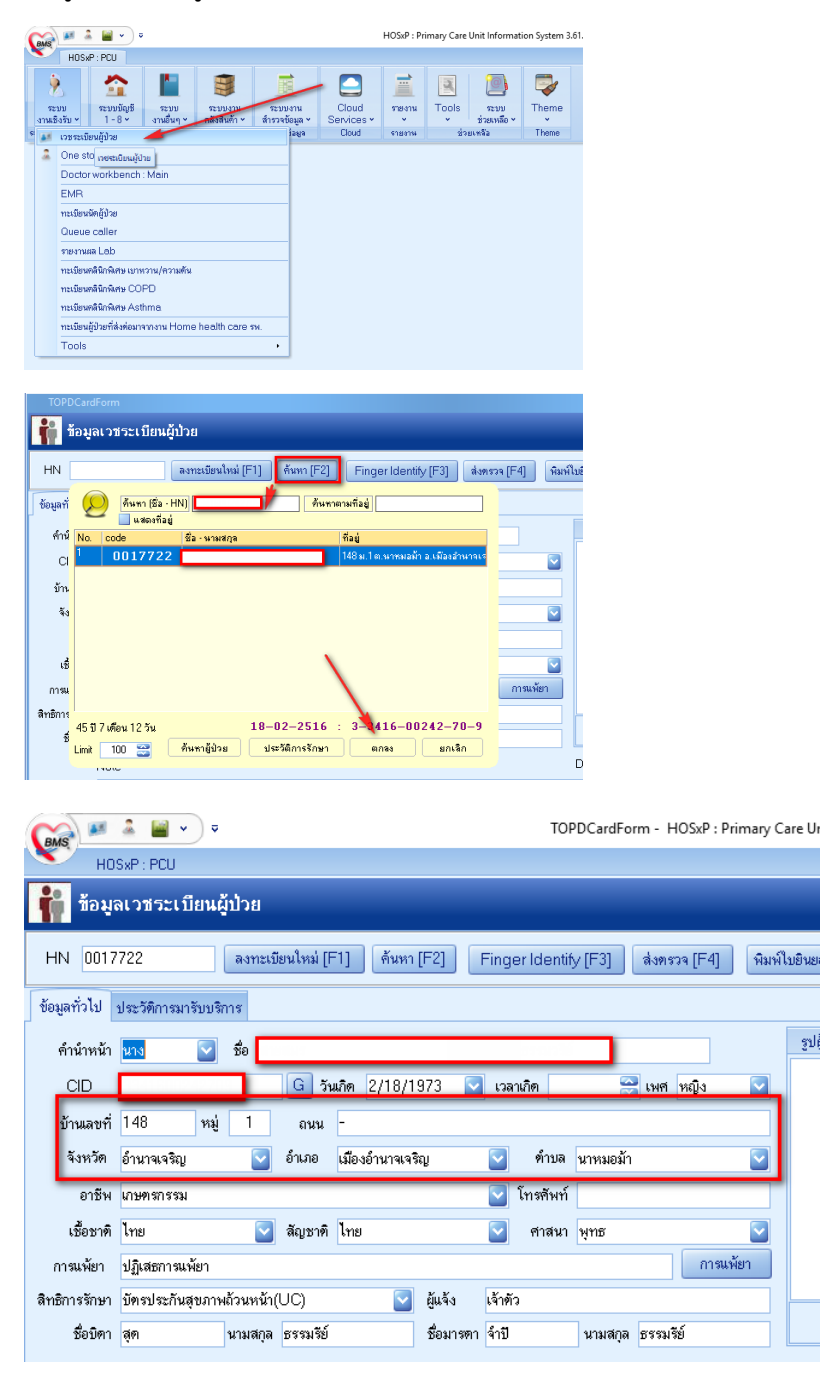

 กลับมาที่บัญชี 1 อีกครั้ง แล้วทำบันทึก ที่อยู่นอกเขต ทำแบบนี้ทุกรายชื่อที่ขึ้นใน HDC ตามวิธีการ ที่กล่าวมาแล้ว เสร็จแล้วกดปุ่มบันทึก

| • | ไรคประจำด่    | กัว การเป็นส | เมาชิกขอ | องกลุ่มใ | นชุมชน | พฤฑิกรรมสุขภาพ  | ด้ำแหน่งในชุมชน | กลุ่ม/ชมร | ม เครือญาติ | ความพิการ | ที่อยู่นอกเขต | ž1 |
|---|---------------|--------------|----------|----------|--------|-----------------|-----------------|-----------|-------------|-----------|---------------|----|
|   | ที่อยู่นอกเขเ | ครับผิดชอบ   |          |          |        |                 |                 |           |             |           |               |    |
|   | บ้านเลขที่    | 148          | หมู่     | 1        | ถนน    | -               |                 |           |             |           |               |    |
|   | จังหวัด       | อำนาจเจริญ   |          |          | อำเภอ  | เมืองอำนาจเจริญ |                 | ดำบล นาหร | งอม้า       | 6         |               |    |
|   | -             |              |          |          |        |                 |                 |           |             |           | _             |    |

 เพิ่มเติมสำหรับผู้ที่สถาณะการอยู่อาศัยเป็น 1,3 ต้องทำการตรวจสอบสิทธิการักษาเพื่อความ ถูกต้องด้วย

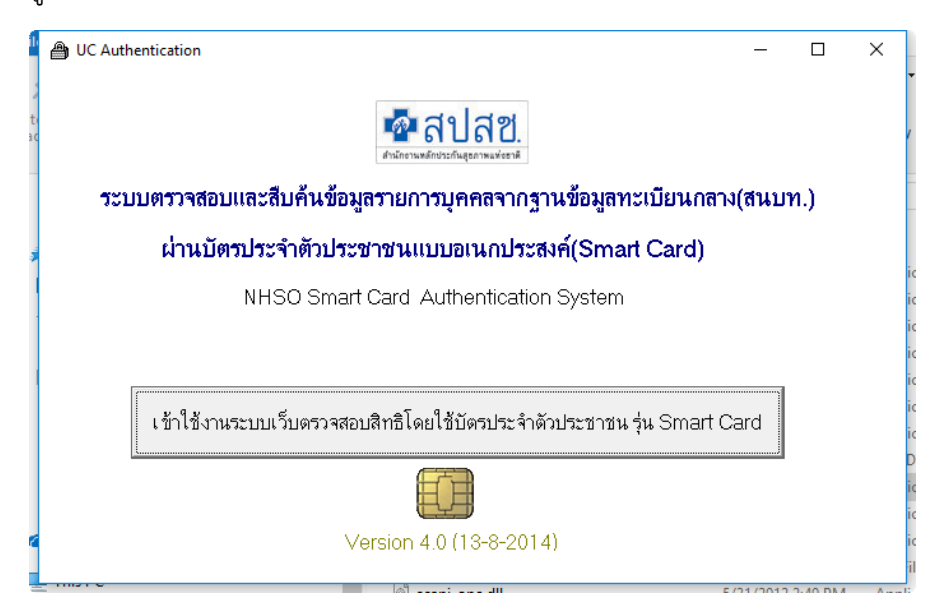

6. เมื่อได้ข้อมูลสิทธิการรักษาที่ถูกต้องและเป็นข้อมูลล่าสุดแล้วให้นำกลับไปแก้ไข

#### บัญชี 1

| สิทธิการรักษา | บัตรประกันสุขภาพถ้วนหน้า(UC) 🛛 🔽 NHSC | วันเริ่มใช้ 1/17/2008 | 🔄 🗹 Patient Link |
|---------------|---------------------------------------|-----------------------|------------------|
| เลขที่สิทธิ   | B89100000526408                       | วันหมดอายุ            | 🔄 HN 0017722     |
| สถานพยาบาลา   | าลัก 🛛 11595:โรงพยาบาล นวมินทร์ 🛛 🗧   | สถานพยาบาลรอง         | 💟 ชนิดว          |

## เวชระเบียนผู้ป่วย

| TOPDCard      | Form                                                                      |
|---------------|---------------------------------------------------------------------------|
| 👔 ข้อมูล      | ลเวชระเบียนผู้ป่วย                                                        |
| HN 0017       | 722 ลงทะเมียนไหม่ [F1] ค้นหา [F2] Finger Identify [F3] ส่งตรวจ [F4] พิมพ์ |
| ข้อมูลทั่วไป  | ประวัติการมารับบริการ                                                     |
| ดำนำหน้า      | นาง 💽 ชื่อ                                                                |
| CID           | 🕒 วันเกิด 2/18/1973 💟 เวลาเกิด 🛛 😁 เพศ หญิง 💟                             |
| บ้านเลขที่    | 148 หมู่ 1 ถนน -                                                          |
| จังหวัด       | อ้านาจเจริญ 💟 อำเภอ เมืองอำนาจเจริญ 💟 ทำบล นาหมอม้า 💟                     |
| อาชีพ         | เกษตรกรรม 💟 โทรศัพท์                                                      |
| เชื้อชาติ     | ไทย 💟 ลัญษาที ไทย 💟 คำสนา พุทธ 💟                                          |
| การแพ้ยา      | ปฏิเสธการแพ้ยา การแพ้ยา                                                   |
| สิทธิการรักษา | บัตรประกันสุขภาพถ้วนหน้า(UC) 💟 ผู้แจ้ง เจ้าตัว                            |